#### Manter Quadra

# Manter Quadra

O objetivo desta funcionalidade é manter uma nova quadra, podendo ser acessada no caminho GSAN > Cadastro > Localização > Quadra > Manter Quadra.

As opções disponíveis são as seguintes

- Atualizar uma quadra;
- Excluir uma ou mais quadras;
- Gerar em um pop-up um arquivo no formato pdf,rtf,xls,html da lista de quadras.

Verifica preenchimento dos campos

• Este fluxo segue as restrições de tratamento e validação do Inserir Quadra.

Caso o Número de Sequência da Quadra na Rota informada já exista em outra Quadra da mesma rota, o sistema exibirá a mensagem "Número de Sequência da Quadra na Rota já existe na Quadra <Código da Localidade/Código do Setor Comercial/Número da Quadra>".

Atualização realizada por outro usuário

 Caso o usuário esteja tentando atualizar uma quadra e a mesma já tenha sido atualizada durante a manutenção corrente, o sistema exibirá a mensagem "Essa quadra foi atualizada por outro usuário. Realize uma nova atualização".

Quadra possui vínculos no sistema

 Caso o usuário tenha selecionado uma quadra que possua outros vínculos no sistema (ex.: quadra com imóvel), o sistema exibirá a mensagem "Não é possível excluir a(s) quadra(s) selecionada(s) devido a vínculos com outras informações.".

Verifica rota alternativa

• Caso a rota tenha indicador de rota alternativa, será exibida a mensagem "A rota informada é uma rota alternativa, não pode ser associada a uma quadra".

Verifica existência do bairro

• Caso o código do bairro não exista para o município na tabela BAIRRO, será exibida a mensagem "Bairro inexistente para o Município informado".

Inicialmente o sistema exibe a tela de filtro para que sejam informados os parâmetros desejados e, em seguida, clique no botão Filtrar.

|                        | Gsan -> Cadastro -> Localizacao -> Quadra -> Manter  | Quadra      |
|------------------------|------------------------------------------------------|-------------|
| Filtrar Quadra         |                                                      |             |
| Para filtrar uma quadi | no sistema, informe os dados abaixo: 🗹 Atualizar 🛽 A | <u>juda</u> |
| Localidade:            | 339 🕄 CABANGA 🔗                                      |             |
| Setor Comercial:       |                                                      |             |
| Quadra:                |                                                      |             |
| Rota:                  |                                                      |             |
| Indicador de uso:      | Ativo Inativo Inativo Todos                          |             |
| Limpar                 | Fil                                                  | trar        |
|                        |                                                      |             |
|                        |                                                      |             |
|                        |                                                      |             |
|                        |                                                      |             |

Após a realização do filtro, o sistema exibe a tela "Manter Quadra", contendo as quadras que atenderam aos parâmetros informados no filtro.

Para excluir um item, marque no checkbox correspondente, ou para remover todos os itens, clique no

hiperlink **Todos** e, em seguida, clique no botão **Remover**. Caso a empresa utilize o conceito fa "Face da Quadra", as que estiverem associadas às quadras marcadas para exclusão, também serão removidas.

Para gerar o relatório, contendo as quadras que atenderam aos parâmetros informados no filtro,

clique no botão 🤎, e será apresentado o relatório conforme modelo.

| /09/2025 01:39        |                                   |         |            | 3/7               |                                    | Manter Quad  |  |  |  |
|-----------------------|-----------------------------------|---------|------------|-------------------|------------------------------------|--------------|--|--|--|
|                       |                                   |         |            | Gsan -> Cadas     | tro -> Localizacao -> Quadra -> Ma | anter Quadra |  |  |  |
| Manter Quadra         |                                   |         |            |                   |                                    |              |  |  |  |
| Quadras encontradas:  |                                   |         |            |                   |                                    |              |  |  |  |
| Todos                 | Quadra                            | a       | Localidade | Código do Setor   | Setor Comercial                    |              |  |  |  |
|                       | 2                                 | CABANGA |            | <mark>61</mark> 3 | ALTERADO P/ FAT 08-94              |              |  |  |  |
|                       | 2                                 | CABANGA |            | 105               | ALTERADO P/ FAT 08-94              |              |  |  |  |
|                       | 2                                 | CABANGA |            | 507               | INC. FAT 02/2002-DIC               |              |  |  |  |
|                       | 2                                 | CABANGA |            | 611               | ALTERADO P/ FAT 08-94              |              |  |  |  |
|                       | <u>3</u>                          | CABANGA |            | 105               | ALTERADO P/ FAT 08-94              |              |  |  |  |
|                       | <u>4</u>                          | CABANGA |            | 616               | ALTERADO P/ FAT 08-94              |              |  |  |  |
|                       | <u>5</u>                          | CABANGA |            | 625               | ALTERADO P/ FAT 08-94              |              |  |  |  |
|                       | <u>5</u>                          | CABANGA |            | 622               | ALTERADO P/ FAT 08-94              |              |  |  |  |
|                       | <u>5</u>                          | CABANGA |            | 623               | ALTERADO P/ FAT 08-94              |              |  |  |  |
|                       | <u>5</u>                          | CABANGA |            | 624               | ALTERADO P/ FAT 08-94              |              |  |  |  |
| Remover Voltar Filtro |                                   |         |            |                   |                                    |              |  |  |  |
|                       | 1 <u>2 3 4 5 [Próximos] [319]</u> |         |            |                   |                                    |              |  |  |  |
|                       |                                   |         |            |                   |                                    |              |  |  |  |

Para atualizar um item da quadra, na tela "Manter Quadra", clique no hiperlink do campo "Quadra", e será exibida a tela "Atualizar Quadra", conforme abaixo. Faça as modificações que se fizerem

Atualizar necessárias, e, em seguida, clique no botão

Last update: 31/08/2017 01:11

| Atualizar Quadr                                   | ra                                                                                                    |              |
|---------------------------------------------------|----------------------------------------------------------------------------------------------------|--------------|
| Para atualizar uma qua                            | adra, informe os dados abaixo:                                                                                                    | <u>Ajuda</u> |
| Localização                                       |                                                                                                    |              |
| Localidade:<br>Setor Comercial:*<br>Quadra:*      | 347 - AURORA<br>401 - ALTERADO P/ FAT 08-94<br>1                                                                                                    |              |
| Rota:*                                            | 401 SIMULTANEA ANDROID                                                                                                    |              |
| Bairro:                                           | 0 BAIRRO NAO INFORMADO                                                                                                    |              |
| Características                                   |                                                                                                    |              |
| Incrementar Lote:                                 | ◯ Sim . ● Não                                                                                                    |              |
| Tipo da Área:                                     | -                                                                                                    |              |
| Perfil da Quadra:*                                | NORMAL -                                                                                                    |              |
| Rede de Água:*                                    | ◉ Sem Rede de Água  ◯ Com Rede de Água  ◯ Rede de Água Parcial                                                                                                    |              |
| Rede de Esgoto:*                                  | Sem Rede de Esgoto Com Rede de Esgoto Rede de Esgoto Para                                                                                                    | cial         |
| Sistema Esgoto:*                                  | <b></b>                                                                                                    |              |
| Subsistema:*                                      | <b></b>                                                                                                    |              |
| Distrito<br>Operacional:*                         |                                                                                                    |              |
| Quadra Criada para<br>Atualização<br>Cadastral? * | © Sim <sup>®</sup> Não                                                                                                    |              |
| IBGE                                              |                                                                                                    |              |
| Setor Censitário:                                 |                                                                                                    |              |
| ZEIS:                                             | ▼                                                                                                    |              |
| Indicador de uso:                                 | Ativo      Inativo     Inativo |              |
| Indicador de<br>Bloqueio:                         | ◯ Sim <sup>©</sup> Não                                                                                                    |              |
|                                                   | * Campos obrigatórios                                                                                                    |              |
| Voltar Desfazer                                   | Cancelar Atua                                                                                                    | alizar       |

## **Preenchimento dos Campos**

| Campo           | Orientações para Preenchimento                                |  |  |  |  |  |
|-----------------|---------------------------------------------------------------|--|--|--|--|--|
| Localidade      | Este campo será exibido pelo sistema e não permite alteração. |  |  |  |  |  |
| Setor Comercial | Este campo será exibido pelo sistema e não permite alteração. |  |  |  |  |  |
| Quadra          | Este campo será exibido pelo sistema e não permite alteração. |  |  |  |  |  |

| Campo                | Orientações para Preenchimento                                                                                                    |
|----------------------|----------------------------------------------------------------------------------------------------|
|                      | Campo obrigatório - Informe o código da rota, com no máximo 4 (quatro)                                                                                                    |
| Rota(*)              | dígitos, ou clique no botão 🕵 para selecionar a rota desejada. O nome<br>será exibido no campo ao lado.<br>O sistema seleciona as rotas do setor comercial que não tenha indicador<br>de rota alternativa.                                                                                                    |
|                      | Para apagar o conteúdo do campo, clique no botão 🔗 ao lado do campo<br>em exibição.                                                                                                    |
|                      | Campo obrigatório - Informe o código do bairro, com no máximo 3 (três)                                                                                                    |
| Bairro               | dígitos, ou clique no botão 🗣 para selecionar o bairro desejado. O nome<br>será exibido no campo ao lado.<br>Caso o "indicador de Uso Relacionamento Quadra & Bairro" seja "SIM", o<br>cadastramento do bairro será obrigatório.                                                                                                    |
|                      | Para apagar o conteúdo do campo, clique no botão 🔗 ao lado do campo<br>em exibição.                                                                                                    |
| Características:     |                                                                                                    |
| Incrementar Lote     | Informe o Indicador de incremento do Lote, selecionando "Sim" ou "Não", o sistema marca como padrão a opção "Não".                                                                                                    |
| Tipo da Área         | Selecione uma das opções disponibilizadas pelo sistema.                                                                                                    |
| Perfil da Quadra(*)  | Campo obrigatório - Selecione uma das opções disponibilizadas pelo sistema.                                                                                                    |
| Rede de Água(*)      | <ul> <li>Campo obrigatório - Indicador de Rede de Água - Caso a empresa não<br/>utilize o conceito de face da quadra (SISTEMA PARÂMETROS), seleciona a<br/>opção, entre:</li> <li>1 - Sem rede de água;</li> <li>2 - Com rede de água; ou</li> <li>3 - Rede de água parcial (obrigatório);</li> <li>Caso contrário, este campo não ficará disponível.</li> </ul>                                                                                                    |
| Rede de Esgoto(*)    | <ul> <li>Campo obrigatório - Indicador de Rede de Esgoto - Caso a empresa não<br/>utilize o conceito de face da quadra (SISTEMA PARÂMETROS), selecione a<br/>opção, entre:</li> <li>1 - Sem rede de esgoto;</li> <li>2 - Com rede de esgoto; ou</li> <li>3 - Rede de esgoto parcial (obrigatório);</li> <li>Caso contrário, este campo não ficará disponível.</li> </ul>                                                                                                    |
| Sistema de Esgoto(*) | Campo obrigatório - Selecione uma das opções disponibilizadas pelo sistema.                                                                                                    |
| Subsistema(*)        | <ul> <li>Campo obrigatório - Selecione uma das opções disponibilizadas pelo sistema.</li> <li>Caso a empresa não utilize o conceito de face da quadra (SISTEMA PARÂMETROS), este campo ficará disponível para o usuário como opcional caso o Indicador de Rede de esgoto esteja marcado como "Sem rede de esgoto".</li> <li>É obrigatório caso o Indicador de Rede de esgoto esteja marcado como "Com rede de esgoto" ou "Rede de esgoto parcial";</li> <li>Caso contrário, este campo não ficará disponível.</li> </ul> |

| Campo                                           | Orientações para Preenchimento                                                                                                    |
|-------------------------------------------------|----------------------------------------------------------------------------------------------------|
|                                                 | Campo obrigatório - Informe o código do distrito operacional, com no                                                                                                    |
| Distrito Operacional(*)                         | máximo 3 (três) dígitos, ou clique no botão R para selecionar o distrito<br>desejado. O nome será exibido no campo ao lado.<br>Caso a empresa não utilize o conceito de face da quadra (SISTEMA<br>PARAMETROS), este campo ficará disponível para o usuário como opcional,<br>caso o Indicador de Rede de água esteja marcado como "Sem rede de<br>água; e obrigatório, caso o Indicador de Rede de água esteja marcado<br>como "Com rede de água" ou "Rede de água parcial". Caso contrário, este<br>campo não ficará disponível. |
|                                                 | Para apagar o conteúdo do campo, clique no botão 🔗 ao lado do campo<br>em exibição.                                                                                                    |
| Quadra Criada para<br>Atualização Cadastral?(*) | Campo obrigatório - Caso a quadra tenha sido criada para atualização<br>cadastral, informe "Sim", caso contrário, informe "Não".                                                                                                    |
| IBGE:                                           |                                                                                                    |
|                                                 | Informe o código do setor cencitário, com no máximo 3 (três) dígitos, ou                                                                                                    |
| Setor Censitário                                | clique no botão 🕵, link Pesquisar Setor Censitário, para selecionar o setor desejado. O nome será exibido no campo ao lado.                                                                                                    |
|                                                 | Para apagar o conteúdo do campo, clique no botão 🔗 ao lado do campo<br>em exibição.                                                                                                    |
| ZEIS                                            | Selecione uma das opções disponibilizadas pelo sistema.                                                                                                    |
| Indicador de Uso                                | Indicador de Uso - Seleciona uma das opções "Ativo" ou "Inativo".                                                                                                    |
| Indicador de Bloqueio                           | Indicador de bloqueio - Caso o usuário possua <b>senha especial</b> , permitir selecionar entre "Sim" ou "Não".                                                                                                    |

#### MODELO DO RELATÓRIO: QUADRAS CADASTRADAS

|        |                       |            |            |           | Quadras        | Cadastradas     |              |                      |                | PAG    | 4/4              | 4       |
|--------|-----------------------|------------|------------|-----------|----------------|-----------------|--------------|----------------------|----------------|--------|------------------|---------|
|        |                       | L          | ocalidade: | CABANGA   | -              | Setor Comercial | 1: 105 -ALTE | RADO P/ FAT 08-94    |                | 01/    | 02/20:<br>1:52:5 | 13<br>5 |
|        |                       |            |            |           |                |                 |              |                      |                |        |                  |         |
| C64. L | ocalidade: 339        | Nome       | Localidade | : CABANGA |                |                 | C6d.         | Setor Comercial: 105 | Indicado       | r Uso: |                  |         |
| Nome S | etor Comercial: BAIRR | O SAPUCAIA |            |           | Quadra:        |                 | Rota         |                      |                |        |                  |         |
|        |                       | - 1        |            |           |                |                 |              |                      |                |        |                  |         |
| Quadra | Perfil Quadra         | Tipo Area  | Rede Agua  | Rede Esg. | Sistema Esgoto | Bacia           |              | Distrito Operacional | Setor Censitán | rio    | Zeis             | Rota    |
| 565    | BAIXA RENDA           |            | SIM        | NÃO       |                |                 |              |                      |                |        |                  | 1056    |
| 570    | BAIXA RENDA           |            | SIM        | NAO       |                |                 |              |                      |                |        |                  | 1056    |
| 580    | BAIXA RENDA           |            | SIM        | NAO       |                |                 |              | 448                  |                |        |                  | 1056    |
| 585    | BAIXA RENDA           |            | SIM        | NAO       |                |                 |              | 448                  |                |        |                  | 1057    |
| 590    | BAIXA RENDA           |            | SIM        | NAO       |                |                 |              | 44B                  |                |        |                  | 1057    |
| 595    | BAIXA RENDA           |            | SIM        | NÃO       |                |                 |              | 448                  |                |        |                  | 1057    |
| 600    | BAINA RENDA           |            | CIM        | NÃO       |                |                 |              | 440                  |                |        |                  | 1057    |
| 605    | DATAA RENDA           |            | NÃO        | NÃO       |                |                 |              |                      |                |        |                  | 1057    |
| 610    | BAIXA RENDA           |            | SIM        | NÃO       |                |                 |              |                      |                |        |                  | 1057    |
| 615    | BATXA PENDA           |            | STM        | NÃO       |                |                 |              | 44B                  |                |        |                  | 1057    |
| 620    | BAIXA RENDA           |            | SIM        | NÃO       |                |                 |              |                      |                |        |                  | 1057    |
| 625    | BAIXA RENDA           |            | SIM        | NÃO       |                |                 |              |                      |                |        |                  | 1057    |
| 630    | BAIXA RENDA           |            | SIM        | NÃO       |                |                 |              |                      |                |        |                  | 1057    |
| 635    | BAIXA RENDA           |            | SIM        | NÃO       |                |                 |              |                      |                |        |                  | 1057    |
| 645    | BAIXA RENDA           |            | SIM        | NÃO       |                |                 |              |                      |                |        |                  | 1057    |
| 650    | BAIXA RENDA           |            | SIM        | NÃO       |                |                 |              |                      |                |        |                  | 1057    |
| 655    | BAIXA RENDA           |            | SIM        | NÃO       |                |                 |              |                      |                |        |                  | 1057    |
| 670    | BAIXA RENDA           |            | SIM        | NÃO       |                |                 |              |                      |                |        |                  | 1057    |
| 685    | BAIXA RENDA           |            | SIM        | NÃO       |                |                 |              | 44B                  |                |        |                  | 1057    |
| 686    | NORMAL                |            | SIM        | SIM       | CABANGA        | CABANGA         |              | 8-A                  |                |        |                  | 105     |

Sucesso

Menu Principal

From:

Permanent link:

Last update: 31/08/2017 01:11

com sucesso.

https://www.gsan.com.br/doku.php?id=ajuda:manter\_quadra&rev=1436555348

# Funcionalidade dos Botões

Quadra de número 2 do setor comercial 507-INC. FAT 02/2002-DIC da localidade 339-CABANGA atualizada

| Botão                                                                                                    | Descrição da Funcionalidade                                                                                                    |  |  |  |  |  |
|----------------------------------------------------------------------------------------------------|----------------------------------------------------------------------------------------------------|--|--|--|--|--|
| Limpar                                                                                                    | Ao clicar neste botão, o sistema limpa o conteúdo dos campos da tela em exibição.                                               |  |  |  |  |  |
| Filtrar                                                                                                    | Ao clicar neste botão, o sistema comanda a execução do filtro com base nos parâmetros informados.                               |  |  |  |  |  |
| Remover                                                                                                    | Ao clicar neste botão, o sistema remove o(s) item(ns) selecionado(s) no(s) checkbox(s).                                         |  |  |  |  |  |
| Voltar Filtro                                                                                                    | Ao clicar neste botão, o sistema volta à tela de filtro.                                                                        |  |  |  |  |  |
| I all a construction of the second second se | Ao clicar neste botão, o sistema gera o relatório das localidades cadastradas, que atendem aos parâmetros informados no filtro. |  |  |  |  |  |
| R                                                                                                    | Ao clicar neste botão, o sistema permite consultar um dado nas bases de dados.                                                  |  |  |  |  |  |
| 8                                                                                                    | Ao clicar neste botão, o sistema apaga o conteúdo do campo em exibição.                                                         |  |  |  |  |  |
| Voltar                                                                                                    | Ao clicar neste botão, o sistema retorna à tela anterior.                                                                       |  |  |  |  |  |
| Desfazer                                                                                                    | Ao clicar neste botão, o sistema desfaz o último procedimento realizado.                                                        |  |  |  |  |  |
| Cancelar                                                                                                    | Ao clicar neste botão, o sistema cancela a operação e retorna à tela principal.                                                 |  |  |  |  |  |
| Atualizar                                                                                                    | Ao clicar neste botão, o sistema comanda a atualização dos dados.                                                               |  |  |  |  |  |

### Tela de Sucesso

Verifica sucesso da operação - Caso o código de retorno da operação efetuada no banco de dados seja diferente de zero, será exibida a mensagem conforme o código de retorno; caso contrário, será exibida a mensagem "«descrição da função» efetuada com sucesso".

Clique aqui para retornar ao Menu Principal do GSAN

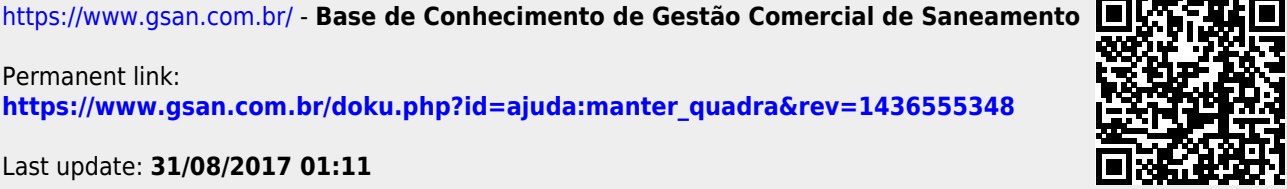

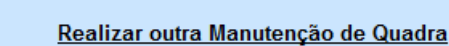